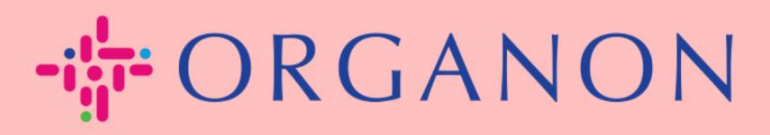

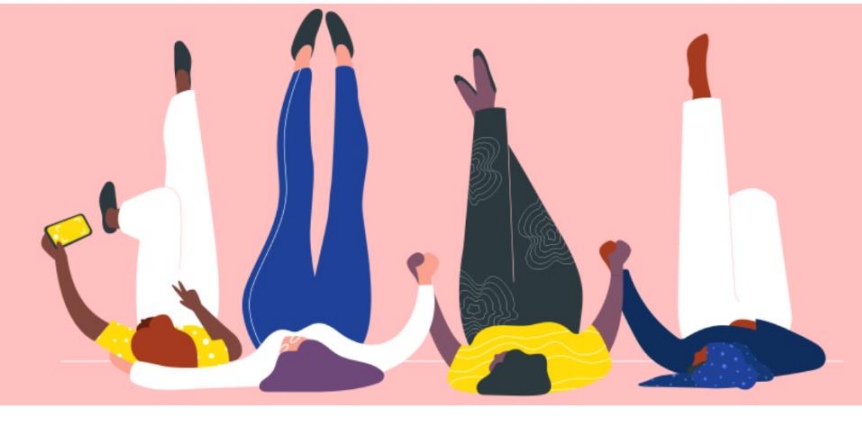

## CRÉER UNE FACTURE OU UNE NOTE DE CRÉDIT Guide pratique

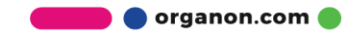

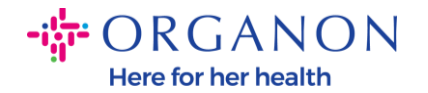

L'un des principaux avantages du portail fournisseur Coupa est la possibilité de créer une facture ou une note de crédit et de la soumettre par voie électronique à Organon pour paiement.

## **Comment créer une facture**

 Connectez-vous au portail fournisseur Coupa avec votre adresse Email et votre Mot de passe

| <b>çoupa</b> supplier portal |                                     | Secure |
|------------------------------|-------------------------------------|--------|
|                              |                                     |        |
|                              | Se connecter                        |        |
|                              | • E-mail                            |        |
|                              | • Mot de passe                      |        |
|                              | Mot de passe oublié ?               |        |
|                              | Se connecter                        |        |
|                              | Nouveau sur Coupa ? CRÉER UN COMPTE |        |
|                              |                                     |        |
|                              |                                     |        |

 Sélectionnez Commandes, Sélectionnez Client, utilisez la barre de recherche pour trouver un bon de commande spécifique, cliquez sur la pile de pièces d'or dans la colonne Actions OU cliquez sur le numéro de bon de commande

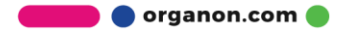

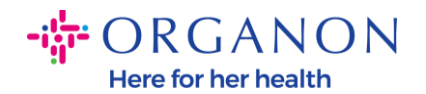

| 🗱 coupa supplier portal                                                                                                    |                                           | PAU                             | LA -   NOTIFICATIONS 23   AIDE - |
|----------------------------------------------------------------------------------------------------|-------------------------------------------|---------------------------------|----------------------------------|
| Accueil Profil Commandes Feuilles de service/temps A                                                                                                    | SN Factures Catalogu                      | es Performances comme           | rciales Sourcing                 |
| Extensions Configuration                                                                                                    |                                           |                                 |                                  |
| Commandes         Lignes de commande         Retours         Modifications de commande           Lignes de confirmation de la commande         Livraisons promises         Expéditions | e Modifications de ligne de la co         | ommande Confirmations de con    | nmandes                          |
|                                                                                                    | Sél                                       | ectionner un client organon-    | uat - 🔹                          |
| Bons de commande                                                                                                    |                                           |                                 |                                  |
| Instructions du client                                                                                                    |                                           |                                 |                                  |
| Example text - this is set on your Company Information setup page and will be displ                                                                                                    | layed for CSP and SAN suppliers of        | n the Purchase Order list page} |                                  |
| Cliquez sur 📒 Action d'acceptation du bon d                                                                                                    | le commande et créatio                    | n d'une facture à l'aide d      | e ses données                    |
| Exporter vers ~                                                                                                    |                                           | Afficher Tout                   | 9500001678 🔎                     |
| Afficher les résultats de 9500001678 ×                                                                                                    |                                           |                                 |                                  |
| Numéro de BdC Date De La Commande Statut Réception Confirmée Le                                                                                                    | Articles                                  | Commentaires sans réponse       | Total Affectée à Actions <       |
| 9500001678 21/04/23 Émis Aucun(e)                                                                                                    | test item 1<br>test item 2<br>test item 4 | Non 6                           | 6 000,00 EUR                     |

**3.** Si les détails de facturation sont manquants, vous aurez la possibilité de les ajouter en sélectionnant **Ajouter**. Vous pouvez trouver des détails supplémentaires sur la façon de procéder en accédant au guide « Comment configurer des entités juridiques ».

|                                     | Choisissez les détai         | ils de facturation |             | ×                  |
|-------------------------------------|------------------------------|--------------------|-------------|--------------------|
| Description des b<br>service fourni | * Entité juridique           | Sélectionner       | ✓ ♣ Ajouter |                    |
| tost tion o                         | * Coordonnées de<br>paiement | Sélectionner       | ~           |                    |
| de commande<br>1                    | * Adresse d'expédition       | Sélectionner       | ~           | luméro de pièce fo |
|                                     |                              |                    |             |                    |
| KINGDOM-650033                      |                              |                    |             |                    |
|                                     |                              |                    |             |                    |
|                                     |                              |                    |             |                    |
| Description des b<br>service fourni |                              |                    | Annu        | ler                |
| test item 3                         |                              |                    |             |                    |
|                                     |                              |                    |             |                    |

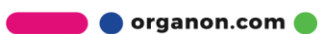

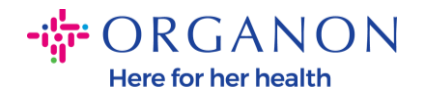

**4.** Une fois l'entité légale créée, sélectionnez-la dans la liste déroulante et cliquez sur **Enregistrer** 

| Choose Invoicing D  | Details                                                                                 |         | × |
|---------------------|-----------------------------------------------------------------------------------------|---------|---|
| * Legal Entity      | BaxterBoyd 🗸                                                                            | Add New |   |
| Invoice From        | Electra Way<br>Crewe<br>AR<br>CW1 6GL<br>United Kingdom<br>United Kingdom (GB982864957) |         |   |
| * Remit-To          | Electra Way, Crewe, AR, CW1 ( 🗸                                                         | Add New |   |
| * Ship From Address | Electra Way, Crewe, AR, CW1 I 🗸                                                         | Add New |   |
|                     |                                                                                         |         |   |
|                     | Cancel                                                                                  | Save    |   |

5. Complétez les champs obligatoires marqués d'un astérisque rouge (\*) et joignez la facture légale au format PDF dans le champ Pièces jointes si vous ne faites pas partie d'un pays du modèle de livraison Coupa Compliance-as-a-Service (CaaS). Si vous faites partie d'un modèle de livraison Coupa Compliance-as-a-Service (CaaS) Pays :

- Coupa valide les données de facturation conformément au numéro d'immatriculation fiscale du pays du fournisseur. -Coupa crée une facture PDF au nom du fournisseur.

- La plateforme Coupa émet une facture légale en signant numériquement le PDF au nom du vendeur

- La facture légale est reçue par Organon et mise à la disposition du vendeur pour téléchargement

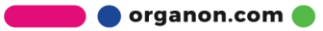

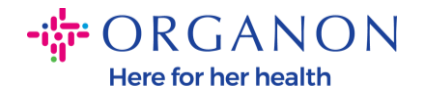

Les pays **Coupa Compliance-as-a-Service (CaaS) sont :** Australie, Autriche, Bahrein, Bangladesh, Belgique, Brésil, Bulgarie, Canada, Chine, Colombie, Croatie, République tchèque, Danemark, Estonie, Finlande, France, Allemagne, Grèce, Hong Kong, Hongrie, Inde, Irlande, Italie, Japon, Lettonie, Lituanie, Luxembourg, Malaisie, Malte, Mexique, Monténégro, Myanmar, Namibie, Pays-Bas, Nouvelle-Zélande, Norvège, Pakistan, Pologne, Roumanie, Serbie, Singapour, Slovaquie, Slovénie, Afrique du Sud, Corée du Sud, Espagne, Suède, Suisse, Royaume-Uni, Émirats arabes unis, États-Unis.

| Informat                       | ions générale                           | es                                             | 🔗 Du                                          |                                 |
|--------------------------------|-----------------------------------------|------------------------------------------------|-----------------------------------------------|---------------------------------|
| Numéro De Fac                  | ture                                    |                                                | * Fournisseur                                 | 0001021144-UNIVAR SOLUTIONS B.V |
| * Date De Fac                  | ture 24/07/23                           | )                                              | * Adresse<br>d'établissement de la            | Aucune adresse sélectionnée 🔎   |
| dalités de paier               | nent Z511-Within 90 d                   | lays from invoice date, due r                  | net facture                                   |                                 |
| * De                           | vise EUR 🗸                              |                                                | * Coordonnées de<br>paiement                  | Aucune adresse sélectionnée     |
| St                             | atut Brouillon                          |                                                | * Adresse d'expédition                        | Aucune adresse sélectionnée     |
| ndition d'expédi               | ition DDP                               |                                                | ν <sub>Ο λ</sub>                              | -                               |
| * Scan Im                      | age Choose File                         | No file chosen                                 |                                               |                                 |
|                                |                                         |                                                | Client                                        | Aucun(e)                        |
| lote Du Fournis                | seur                                    |                                                | Numéro d'identification<br>à la TVA du client | GB213713204 🗸                   |
|                                |                                         |                                                | // Numéro ISR                                 |                                 |
|                                |                                         |                                                | Pays d'origine                                |                                 |
|                                |                                         |                                                | Numéro d'organisation                         |                                 |
|                                |                                         |                                                | QRIBAN                                        |                                 |
| Lignes                         |                                         |                                                |                                               | 🗆 Taxe au niveau ligr           |
| Type                           | Description des biens<br>service fourni | s livrés/ du                                   | Prix                                          | 0.00                            |
|                                | test item 1                             |                                                | 0,00                                          | 0,00                            |
| Ligne du bon o<br>9500001678-1 | le commande                             | Ligne de fiche de service<br>temps<br>Aucun(e) | e/feuille de Contrat                          | Numéro de pièce fournisseur     |
|                                |                                         |                                                |                                               |                                 |

🛑 🔵 organon.com 🔵

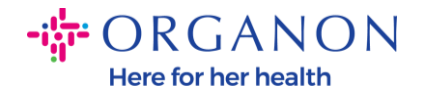

**Remarque :** Le numéro de facture dans Coupa doit être unique et doit correspondre au numéro de facture dans la pièce jointe. Si les adresses dans « De Address », « Remit-To Address » ou « Ship from Address » n'apparaissent pas, cliquez sur la loupe pour sélectionner les adresses respectives. S'il n'y a rien à sélectionner, vous n'avez pas terminé la configuration de la facturation électronique. S'il existe plusieurs factures pour un bon de commande, elles doivent être soumises séparément.

6. Si vous devez supprimer une ligne de bon de commande ou si vous facturez un bon de commande avec plusieurs lignes, veuillez cliquer sur le X rouge à côté de la ligne que vous souhaitez supprimer.

| Type        | Description des bi<br>service fourni | ens livrės/ du        | Prix                    | 0,00                        |
|-------------|--------------------------------------|-----------------------|-------------------------|-----------------------------|
| t           | test item 1                          |                       | 0,00                    |                             |
| Liano du bo | n de commande                        | Ligne de fiche de ser | vice/feuille de Contrat | Numéro de pièce fournisseur |
| 9500001678  | -1                                   | temps<br>Aucun(e)     | ~                       |                             |

7. Ajustez le champ **Quantité** ou **Prix** (selon la façon dont le bon de commande a été créé) pour refléter le montant de la facturation

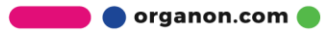

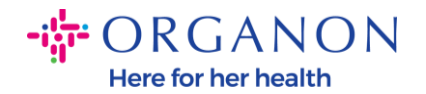

|        | Lignes                       |                                       |                                             |                         |      | 🗆 Taxe au niveau            | ligne |
|--------|------------------------------|---------------------------------------|---------------------------------------------|-------------------------|------|-----------------------------|-------|
| T<br>T | Type                         | Description des bie<br>service fourni | ens livrés/ du                              | Prix                    | 0.00 | 0,00                        | 8     |
|        | _                            | test item 1                           |                                             | 0,00                    |      |                             |       |
| L      | _igne du bon<br>9500001678-1 | de commande                           | Ligne de fiche de serv<br>temps<br>Aucun(e) | rice/feuille de Contrat |      | Numéro de pièce fournisseur |       |
| F<br>1 | Facturation<br>1007_UNITED   | KINGDOM-6500330                       | 0-10070093                                  |                         |      |                             |       |

**Remarque :** Si vous ne facturez pas la totalité du bon de commande, vous devez supprimer toutes les lignes inutilisées, y compris les lignes ayant un montant/quantité de 0,00.

8. Entrez le montant de la taxe dans le champ **Taxe** au bas de l'écran et cliquez sur **Calculer** pour calculer le prix total, taxe comprise. Une fois la TVA calculée, vous êtes prêt à envoyer la facture à Organon en cliquant sur le bouton **Envoyer**.

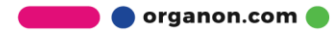

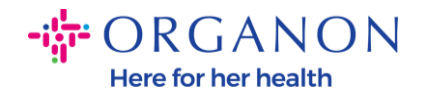

| Total net des lignes | 0,00          |
|----------------------|---------------|
| Envoi                |               |
| Тахе                 | % 0.000       |
| •                    |               |
| Traitement           |               |
| Тахе                 | % 0.000       |
| Đ                    |               |
| Taxe                 | 0,000 % 0,000 |
| 0                    |               |
| Total Taxe           | 0,00          |
|                      |               |
| Total net            | 0,00          |

S'il existe une taxation au niveau de la ligne, vous pouvez saisir la ligne Taxe par bon de commande en cochant la case **Taxation** au niveau de la ligne. Une case Taxe apparaîtra sur la ligne de commande individuelle où vous entrerez le taux de taxe.

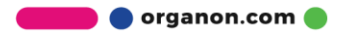

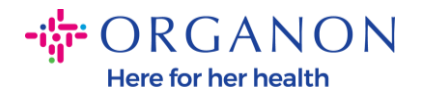

| Lignes                   |                                      |                                           |                           | 🗹 Taxe au niveau lig        |
|--------------------------|--------------------------------------|-------------------------------------------|---------------------------|-----------------------------|
| Гуре                     | Description des bi<br>service fourni | ens livrés/ du                            | Prix                      | 0,00                        |
| test item 1              |                                      |                                           | 0,00                      |                             |
| Ligne du bo<br>950000167 | on de commande<br>8-1                | Ligne de fiche de se<br>temps<br>Aucun(e) | ervice/feuille de Contrat | Numéro de pièce fournisseur |
| Facturation              | )<br>ED KINGDOM-650033(              | 00-10070093                               |                           |                             |
| Taxes                    |                                      |                                           |                           |                             |
|                          |                                      |                                           |                           |                             |
| Taxe Des                 | scription                            | Taux Taxe                                 | Montant Taxe              |                             |

## Comment créer une note de credit

 Connectez-vous au portail fournisseur Coupa avec votre adresse Email et votre Mot de passe

| <b>coupa</b> supplier por | tal                                 | Secur |
|---------------------------|-------------------------------------|-------|
|                           |                                     |       |
|                           | Se connecter                        |       |
|                           | • E-mail                            |       |
|                           | Mot de passe                        |       |
|                           | Mot de passe oublié ?               |       |
|                           | Se connecter                        |       |
|                           | Nouveau sur Coupa ? CRÉER UN COMPTE |       |
|                           |                                     |       |

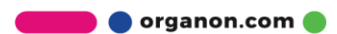

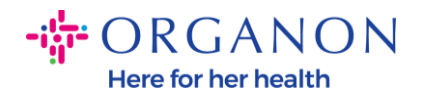

- **2.** Si vous souhaitez créer une note de crédit, vous avez plusieurs possibilités pour le faire.
  - **a.** Sélectionnez **Commandes**, **Sélectionnez un client**, utilisez la barre de recherche pour trouver un bon de commande spécifique, cliquez sur la pile de pièces rouges dans la colonne **Actions** OU cliquez sur le numéro de bon de commande

| Accueil Profil Commandes Feuilles de service/temps ASN Factures Catalogues Performances comme<br>Extensions Configuration Commandes Lignes de commande Retours Modifications de commande Modifications de ligne de la commande Confirmations de confirmation de la commande Livraisons promises Expéditions Sélectionner un client Example text - this is set on your Company Information setup page and will be displayed for CSP and SAN suppliers on the Purchase Order list page) Cliquez sur Commande Statut Réception Confirmée Le Articles Selection d'une facture à l'aidee S500001678 21/04/23 Émis Aucun(e) test item 1 Non test item 2 test item 1 test item 3 test item 3 test item 3 test item 3 test item 5 test item 4 test item 5 test item 4 test item 5 test item 4 test item 5 test item 4 test item 5 test item 5 test i | PAULA -   NOTIFICATIONS 23   AIDE -  |
|----------------------------------------------------------------------------------------------------|--------------------------------------|
| Extensions Configuration   Commandes Lignes de commande Retours Modifications de commande Modifications de ligne de la commande Confirmations de ligne de la commande   Lignes de confirmation de la commande Livraisons promises Expéditions   Sélectionner un client   Example text - this is set on your Company Information setup page and will be displayed for CSP and SAN suppliers on the Purchase Order list page}   Cliquez sur Cliquez sur   Afficher Tout   Afficher Tout   Afficher les résultats de Statut   Réception Confirmée Le Articles   Commentaires sans réponse   9500001678 21/04/23   Émis Aucun(e)   test item 1 Non   test item 2 test item 3                                                                                                    | merciales Sourcing                   |
| Commandes       Lignes de commande       Retours       Modifications de commande       Modifications de commande       Confirmations de confirmations de commande         Lignes de confirmation de la commande       Livraisons promises       Expéditions         Sélectionner un client         Instructions du client         Example text - this is set on your Company Information setup page and will be displayed for CSP and SAN suppliers on the Purchase Order list page}         Cliquez sur                                                                                                    |                                      |
| Sélectionner un client                                                                                                    | commandes                            |
| Bons de commande Instructions du client [Example text - this is set on your Company Information setup page and will be displayed for CSP and SAN suppliers on the Purchase Order list page] Cliquez sur a Action d'acceptation du bon de commande et création d'une facture à l'aide  Exporter vers  Afficher les résultats de 9500001678 × Numéro de BdC Date De La Commande Statut Réception Confirmée Le Articles Commentaires sans réponse 9500001678 21/04/23 Émis Aucun(e) test item 1 test item 2 test item 4 test item 3                                                                                                    | 10n-uat - 0001021144-UNIVAR SOLUTI 🔻 |
| Instructions du client<br>{Example text - this is set on your Company Information setup page and will be displayed for CSP and SAN suppliers on the Purchase Order list page}<br>Cliquez sur e Action d'acceptation du bon de commande et création d'une facture à l'aided<br>Exporter vers Action d'acceptation du bon de commande et création d'une facture à l'aided<br>Afficher les résultats de 9500001678 x<br>Numéro de BdC Date De La Commande Statut Réception Confirmée Le Articles Commentaires sans réponse<br>9500001678 21/04/23 Émis Aucun(e) test item 1 Non<br>test item 2<br>test item 4<br>test item 4<br>test item 5<br>test item 3                                                                                                    |                                      |
| (Example text - this is set on your Company Information setup page and will be displayed for CSP and SAN suppliers on the Purchase Order list page) Cliquez sur  S→ Action d'acceptation du bon de commande et création d'une facture à l'aide Exporter vers → Afficher Tout Afficher les résultats de  Statut Réception Confirmée Le Articles Commentaires sans réponse 9500001678 21/04/23 Émis Aucun(e) test item 1 Non test item 2 test item 4 test item 3                                                                                                    |                                      |
| Cliquez sur e Action d'acceptation du bon de commande et création d'une facture à l'aide<br>Exporter vers  Afficher les résultats de  \$500001678 x Numéro de BdC Date De La Commande Statut Réception Confirmée Le Articles S500001678 21/04/23 Émis Aucun(e) test item 1 Non test item 2 test item 4 test item 5 test item 3                                                                                                    | 1                                    |
| Exporter vers       Afficher         Tout       Afficher les résultats de \$500001678 ×         Numéro de BdC       Date De La Commande       Statut       Réception Confirmée Le       Articles       Commentaires sans réponse         9500001678 21/04/23       Émis       Aucun(e)       test item 1       Non         test item 4       test item 5       test item 3       test item 3                                                                                                    | e de ses données                     |
| Afficher vers v         Afficher les résultats de \$\$500001678 x         Numéro de BdC       Date De La Commande       Statut       Réception Confirmée Le       Articles       Commentaires sans réponse         9500001678       21/04/23       Émis       Aucun(e)       test item 1       Non         test item 2       test item 5       test item 5       test item 3       test item 3                                                                                                    | , de ses donnees                     |
| Afficher les résultats de 9500001678 x         Numéro de BdC       Date De La Commande       Statut       Réception Confirmée Le       Articles       Commentaires sans réponse         9500001678       21/04/23       Émis       Aucun(e)       test item 1       Non         test item 2       test item 4       test item 5       test item 3                                                                                                    | 9500001678 🔎                         |
| Numéro de BdC         Date De La Commande         Statut         Réception Confirmée Le         Articles         Commentaires sans réponse           9500001678         21/04/23         Émis         Aucun(e)         test item 1         Non           test item 2         test item 4         test item 5         test item 3         test item 3         test item 3                                                                                                    |                                      |
| 9500001678 21/04/23 Émis Aucun(e) test item 1 Non<br>test item 2<br>test item 4<br>test item 5<br>test item 3                                                                                                    | e Total Affectée à Actions 🔿         |
| test item 2<br>test item 4<br>test item 5<br>test item 3                                                                                                    | 6 000,00 EUR                         |
| test item 4<br>test item 5<br>test item 3                                                                                                    |                                      |
| test item 3                                                                                                    |                                      |
|                                                                                                    |                                      |
| h Sélectionnez Eactures sélectionnez Client et c                                                                                                    | diquez sur <b>Cré</b>                |
| <b>b.</b> Selectionnez <b>ractures</b> , selectionnez <b>chent</b> et c                                                                                                    | singuez sur Cree                     |

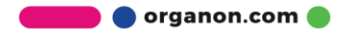

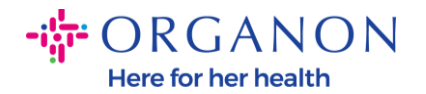

| 🗱 coupa supplier portal                                     |                               |                        |                          | PAULA ~   NOT                         | IFICATIONS 23   AIDE ~ |
|-------------------------------------------------------------|-------------------------------|------------------------|--------------------------|---------------------------------------|------------------------|
| Accueil Profil Commandes Fe                                 | euilles de service/temps      | ASN Facture            | s Catalogues I           | Performances commerciales             | Sourcing               |
| Extensions Configuration                                    |                               |                        |                          |                                       |                        |
| Factures Lignes de factures Reçus de pa                     | aiement                       |                        |                          |                                       |                        |
|                                                             |                               |                        | Sélectionne              | r un client organon-uat -             | •                      |
| Factures                                                    |                               |                        |                          |                                       |                        |
| Instructions du client                                      |                               |                        |                          |                                       |                        |
| {Example text - this is set on your (<br>Créer des factures | Company Information setup pag | e and will be displaye | d for CSP and SAN suppli | ers on the Invoice list page}         |                        |
| Créer une facture à partir du B                             | BdC Créer une facture à p     | oartir du contrat      | Créer une facture vier   | ge Créer une note de crédit           |                        |
| Exporter vers ~                                             |                               |                        | Afficher Tout            | ✓ Recherche                           | <b>_</b>               |
| Numéro de facture Date De Cr                                | éation Statut                 | BdC n° Total T         | TC Commentaires          | sans réponse Motif de la contestation | n Actions              |

Un message contextuel apparaîtra dans lequel vous serez invité à choisir de **Résoudre un problème lié a la facture n** ou **Autre** 

| Note de crédit                                                                                                    | ×                                                                                                    |
|----------------------------------------------------------------------------------------------------|----------------------------------------------------------------------------------------------------|
| Si vous émettez une note de crédit afin de résoudr<br>expédition de biens, précisez le numéro de la factu<br>d'offrir simplement une remise à votre client, sélect | re un problème relatif à une facture ou une<br>ure. Si vous émettez une note de crédit afin<br>tionnez Autre. |
| Moti      Résoudre un problème lié à la facture n°                                                                                                    | Test 121                                                                                                    |
|                                                                                                    | Annuler Continuer                                                                                             |

Si vous devez soumettre une note de crédit pour une facture spécifique, sélectionnez **Résoudre un problème lié a la facture n**, choisissez le numéro de facture dans la liste déroulante, puis cliquez sur **Continuer** pour sélectionner la façon dont vous souhaitez corriger la facture.

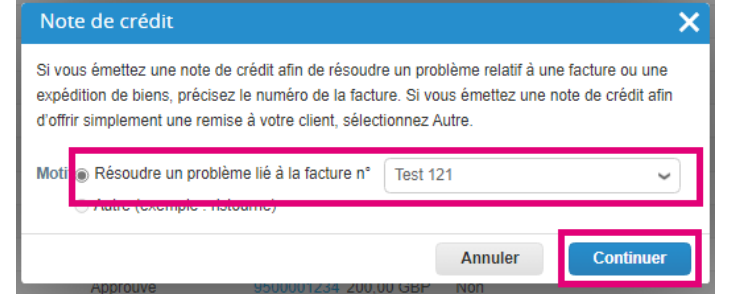

🛑 🔵 organon.com 🔵

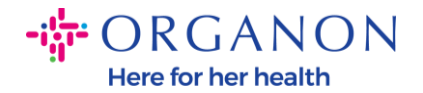

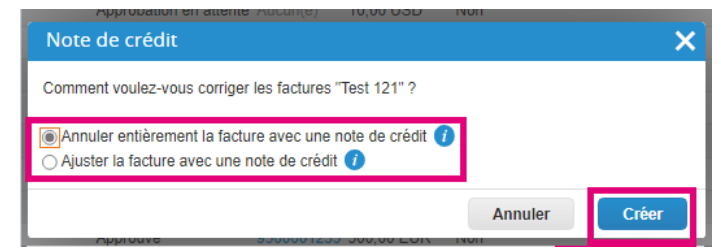

**Remarque :** Si vous n'avez pas de numéro de facture exact, choisissez l'option Autre (par exemple, remise) à l'écran.

| Si vous émettez une note de crédit afin de résoud                                                           | re un problème relatif à une                 | facture ou une    |
|----------------------------------------------------------------------------------------------------|----------------------------------------------|-------------------|
| expédition de biens, précisez le numéro de la facti<br>d'offrir simplement une remise à votre client, sélec | ure. Si vous émettez une no<br>tionnez Autre | te de crédit afin |
|                                                                                                    |                                              |                   |
| Motif     Résoudre un problème lié à la facture n°                                                          | Test 121                                     | ~                 |
| <u> </u>                                                                                                    |                                              |                   |
| Autre (exemple : ristourne)                                                                                 |                                              |                   |

- 3. Complétez les champs obligatoires marqués d'un astérisque rouge (\*) et joignez la facture légale au format PDF dans le champ Pièces jointes si vous ne faites pas partie d'un pays du modèle de livraison Coupa Compliance-as-a-Service (CaaS). Si vous faites partie d'un modèle de livraison Coupa Compliance-as-a-Service (CaaS) Pays :
  - Coupa validates the invoice data as per the Vendor country's tax registration
  - Coupa creates a PDF invoice on behalf of the Vendor.
  - The Coupa Platform issues a legal invoice by digitally signing the PDF on behalf of the Vendor
  - The legal invoice is received by Organon and made available to the Vendor for download

Les pays **Coupa Compliance-as-a-Service (CaaS) sont** : Australie, Autriche, Bahreïn, Bangladesh, Belgique, Brésil, Bulgarie, Canada, Chine, Colombie, Croatie, République tchèque, Danemark, Estonie,

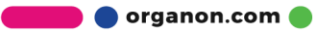

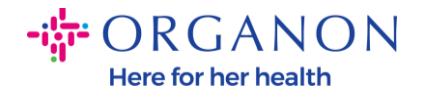

Finlande, France, Allemagne, Grèce, Hong Kong, Hongrie, Inde, Irlande, Italie, Japon, Lettonie, Lituanie, Luxembourg, Malaisie, Malte, Mexique, Monténégro, Myanmar, Namibie, Pays-Bas, Nouvelle-Zélande, Norvège, Pakistan, Pologne, Roumanie, Serbie, Singapour, Slovaquie, Slovénie, Afrique du Sud, Corée du Sud, Espagne, Suède, Suisse, Royaume-Uni, Émirats arabes unis, États-Unis

|                                   |                                                     | Sélectionner un client                                  |                               | organon-uat -    | • |
|-----------------------------------|-----------------------------------------------------|---------------------------------------------------------|-------------------------------|------------------|---|
| Créer une n                       | ote de crédit Créer                                 |                                                         |                               |                  |   |
|                                   |                                                     |                                                         |                               |                  |   |
| Cette note de crédit s'ap         | plique à la facture TR-28915. Une fois approuvé, le | crédit ajustera l'impact de la fac                      | cture sur la transacti        | on.              |   |
| 🔅 Informatior                     | ns générales                                        | Du                                                      |                               |                  |   |
| * Note de crédit n°               |                                                     | * Fournisseur                                           | 0001021144-UNIV/              | AR SOLUTIONS B.V |   |
| * Date de la note de<br>crédit    | 24/07/23                                            | * Numéro<br>d'identification à la<br>TVA du fournisseur | NL999999999899                |                  |   |
| Modalités de paiement             | Z511-Within 90 days from invoice date, due net      | assarbA *                                               |                               | NIS D V          |   |
| Date                              | 01/02/23                                            | d'établissement de la                                   | NATHLANDS                     | NIG D. V         |   |
| d'approvisionnement<br>initial    |                                                     | facture                                                 | 00000 NATHLANE                | OS               |   |
| * Devise                          | EUR 🖌                                               |                                                         | 000000000                     |                  |   |
| Numéro De Livraison               |                                                     | * Coordonnées de                                        | UNIVAR SOLUTIO                | DNS B.V          |   |
| Statut                            | Brouillon                                           | paiement                                                | NATHLANDS                     | 18               |   |
| Condition d'expédition            | DDP 🗸                                               |                                                         | Netherlands                   |                  |   |
| Numéro de la facture<br>originale | TR-28915                                            | * Adresse d'expédition                                  | UNIVAR SOLUTIO                | ONS B.V          |   |
| Date de la facture<br>d'origine   | 01/02/23                                            |                                                         | 00000 NATHLANE<br>Netherlands | 0S               |   |
| Note Du Fournisseur               |                                                     | 🔗 À                                                     |                               |                  |   |
|                                   |                                                     | Client                                                  | Aucun(e)                      |                  |   |
| Pièces jointes 🥡                  | Ajouter Fichier   URL   Texte                       | * Nom et Adresse du                                     | Organon Pharma (              | UK) Limited      |   |
| Option pour les débits            |                                                     | Client                                                  | Street                        | ig, 14 Hewett    |   |
| Motif du crédit                   |                                                     |                                                         | London, United Kir            | ngdom, EC2A 3NP  |   |
| Régime de la marge                |                                                     |                                                         | EC2A 3NP<br>United Kingdom    |                  |   |

**Remarque :** Le numéro de facture dans Coupa doit être unique et doit correspondre au numéro de facture dans la pièce jointe. Si les adresses dans « De Address », « Remit-To Address » ou « Ship from

🛑 🔵 organon.com 🔵

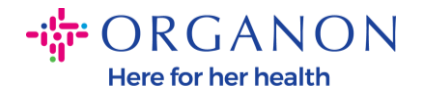

Address » n'apparaissent pas, cliquez sur la loupe pour sélectionner les adresses respectives. S'il n'y a rien à sélectionner, vous n'avez pas terminé la configuration de la facturation électronique. S'il existe plusieurs factures pour un bon de commande, elles doivent être soumises séparément.

**4.** Si vous devez supprimer une ligne de bon de commande ou si vous facturez un bon de commande avec plusieurs lignes, veuillez cliquer sur le X rouge à côté de la ligne que vous souhaitez supprimer.

| Type Description de<br>service fourni<br>test item 1 | Description des bi<br>service fourni | ens livrés/ du        | Prix                    | 0,00                        |
|------------------------------------------------------|--------------------------------------|-----------------------|-------------------------|-----------------------------|
|                                                      | test item 1                          |                       | 0,00                    |                             |
| l inne du                                            | bon de commande                      | Ligne de fiche de ser | vice/feuille de Contrat | Numéro de pièce fournisseur |
| 95000016                                             | 678-1                                | temps<br>Aucun(e)     | ~                       |                             |

5. Ajustez le champ **Quantité** ou **Prix** (selon la façon dont le bon de commande a été créé) pour refléter le montant de la facturation

| 📃 Ligne                | S                                    |                                           |                          | 🗆 Taxe au niveau ligne      |
|------------------------|--------------------------------------|-------------------------------------------|--------------------------|-----------------------------|
| Type                   | Description des bi<br>service fourni | ens livrés/ du                            | Prix                     | 0,00 8                      |
|                        | test item 1                          |                                           | 0,00                     |                             |
| Ligne du 1<br>95000016 | bon de commande<br>578-1             | Ligne de fiche de se<br>temps<br>Aucun(e) | rvice/feuille de Contrat | Numéro de pièce fournisseur |
| Facturatio<br>1007_UNI | on<br>TED KINGDOM-650033             | 00-10070093                               |                          |                             |

🛑 🔵 organon.com 🍯

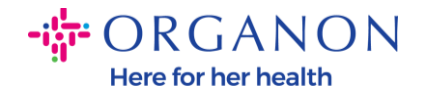

**Remarque :** Si vous ne facturez pas la totalité du bon de commande, vous devez supprimer toutes les lignes inutilisées, y compris les lignes ayant un montant/quantité de 0,00.

6. Entrez le montant de la taxe dans le champ **Taxe** au bas de l'écran et cliquez sur **Calculer** pour calculer le prix total, taxe comprise. Une fois la TVA calculée, vous êtes prêt à envoyer la facture à Organon en cliquant sur le bouton **Envoyer**.

| • | Totaux et taxes      |               |
|---|----------------------|---------------|
|   | Total net des lignes | 0,00          |
|   | Envoi                |               |
|   | Taxe                 | % 0,000       |
|   | 0                    |               |
|   | Traitement           |               |
|   | Taxe                 | % 0,000       |
|   | 0                    |               |
|   |                      |               |
|   |                      |               |
|   | Taxe                 | 0,000 % 0,000 |
|   | 0                    |               |
|   | Total Taxe           | 0,00          |
|   | Total net            | 0,00          |
|   | Total                | 0,00          |

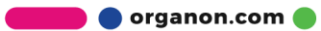